#### 1. Shape of front

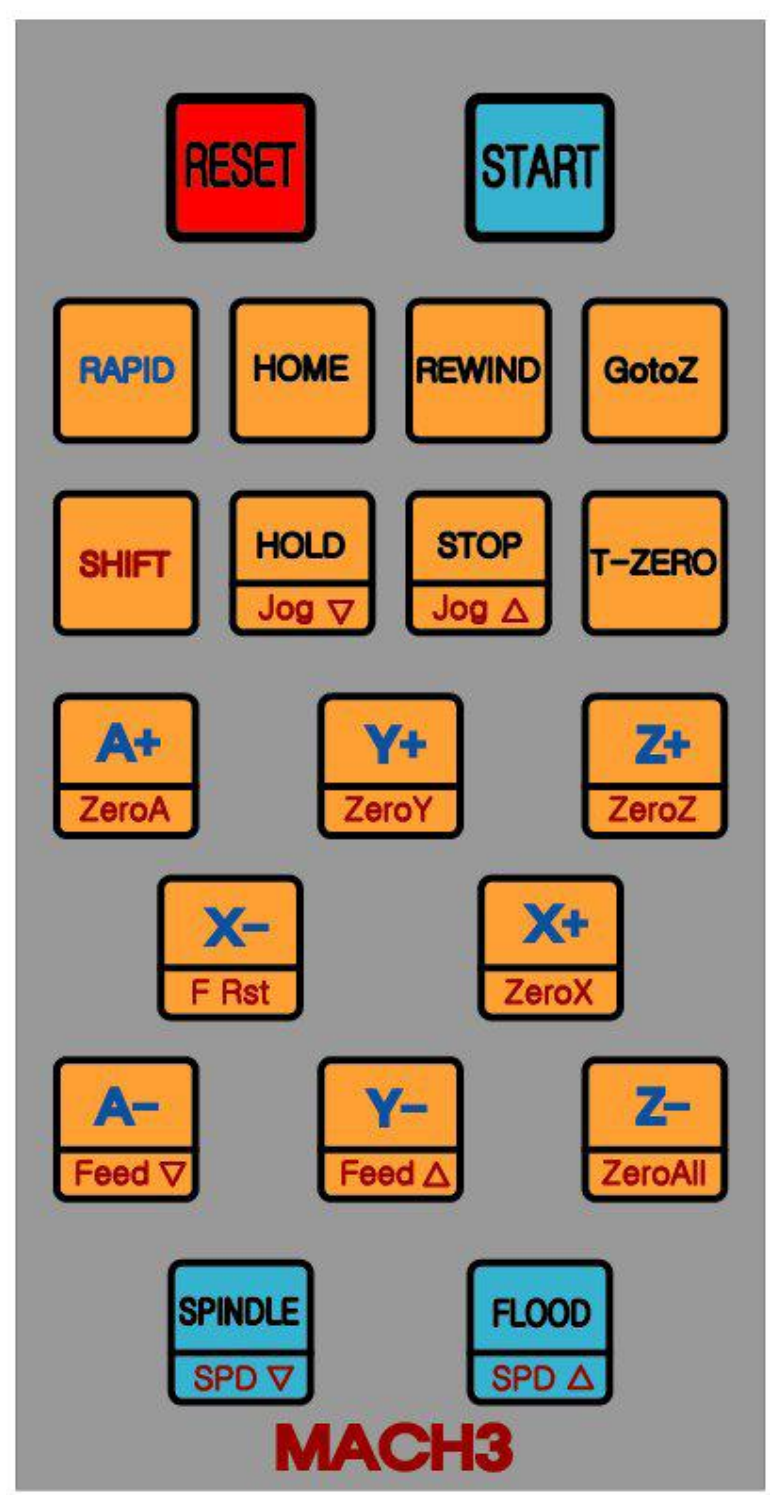

\*\*\*\* Both rapid & shift button can work connecting with each button It doesn't work alone.\*\*\*\*

# 2. Each button's function

| Button        | Function                                    | Button           | Function                                                              |
|---------------|---------------------------------------------|------------------|-----------------------------------------------------------------------|
| RESET         | RESET and Release RESET                     | A+<br>ZeroA      | A axis Move<br>(Rapid+) A Axis Rapid Move<br>(Shift+) A Axis Zero Set |
| START         | Work Start                                  | Y+<br>ZeroY      | Y axis Move<br>(Rapid+) Y Axis Rapid Move<br>(Shift+) Y Axis Zero Set |
| RAPID         | Rapid Move                                  | Z+<br>ZeroZ      | Z axis Move<br>(Rapid+) Z Axis Rapid Move<br>(Shift+) Z Axis Zero Set |
| HOME          | Move Machine Origin                         | X+<br>ZeroX      | X axis Move<br>(Rapid+) X Axis Rapid Move<br>(Shift+) X Axis Zero Set |
| REWIND        | Return to Program Start<br>Position         | X-<br>F Rst      | X axis Move<br>(Shift+) Feed Rate 100% Set                            |
| GotoZ         | Move Work Origin                            | Y-<br>Feed ∆     | Y axis Move<br>(Shift+) Feed Rate Increase                            |
| SHIFT         | Select Extra Function                       | Z-<br>ZeroAll    | Z axis Move<br>(Shift+) No Function                                   |
| HOLD<br>Jog 🗸 | Pause<br>/ (Shift+) JOG Rate<br>Decrease(1) | A-<br>Feed ⊽     | A axis Move<br>(Shift+) Feed Rate Decrease                            |
|               | Stop<br>/ (Shift+) JOG Rate<br>Increase(1)  | SPINDLE<br>SPD ▽ | Spindle Start/Stop<br>(Shift+) Spindle RPM<br>Decrease                |
| T-ZERO        | Set Tool Zero                               | FLOOD<br>SPD A   | Flood On/Off<br>(Shift+) Spindle RPM Increase                         |

(1) It is possible to modify jog speed in each axis.

(2) If you push the feed button in each axis alone, it transfers to set Jog Rate

(3) If you press "Rapid" and press Axis button, it moves to Maximum speed.

#### 3. How to use

If it is connected with USB in computer, it perceives by keyboard and no need to do separate set-up or power supply.

Go into action Mach 3 and save attached mach3\_1024\_pendant.set in mach3 folder. After that run "load screen" as below.

| <b>()</b> M  | 🛞 Mach3 CNC Controller |                |              |                                       |          |      |        |  |  |
|--------------|------------------------|----------------|--------------|---------------------------------------|----------|------|--------|--|--|
| <u>F</u> ile | Config                 | Function Cfg's | <u>V</u> iew | Wizards                               | Operator | Plug | ıln Co |  |  |
| Pro          | gram Ru                | n Alt-1 MDI Al |              | d Screens                             |          | Alt5 | Sett   |  |  |
|              |                        |                |              | Save Current Layout<br>Bogon ToolPath |          |      |        |  |  |
|              |                        |                | neg          |                                       | ui       |      |        |  |  |
|              |                        |                |              |                                       |          |      |        |  |  |
|              |                        |                |              |                                       |          |      |        |  |  |

Set up feed button in A axis as follows.

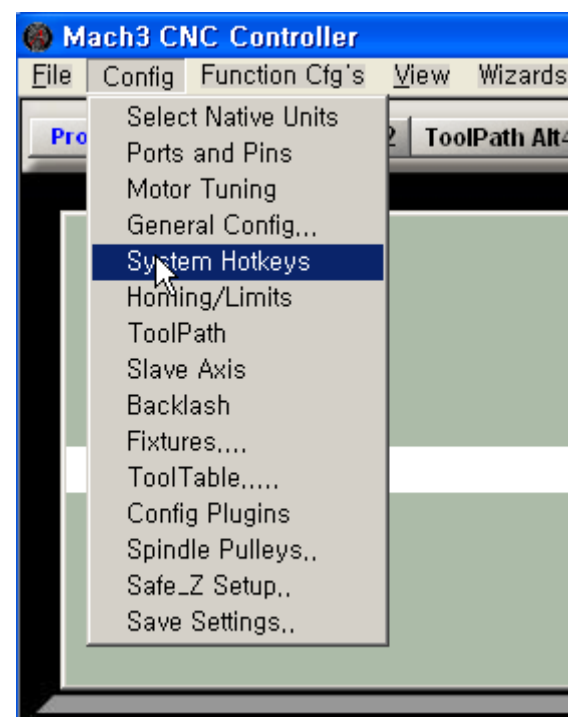

If you click A/U++ button, it will open window named "SetHotKey" you press A+ button in pendant this time.

Click A/U button  $\rightarrow$  Press A- in pendant  $\rightarrow$  Push OK

If so, the set-up will be finished.

| System HotKeys Se                                                                            | etup    | e                                                |                                                          |                            |                                                                    | ×  |
|----------------------------------------------------------------------------------------------|---------|--------------------------------------------------|----------------------------------------------------------|----------------------------|--------------------------------------------------------------------|----|
| Jog Hotkeys<br>ScanCode<br>X++ 39<br>Y++ 38<br>Z++ 33<br>AZH ++ 69<br>BZV ++ 49<br>CZW++ 122 | X       | ScanCode<br>17<br>0<br>14<br>tHotKey<br>Press ar | External Bu<br>Trigger #<br>1 -1<br>2 -1<br>3 -1<br>4 -3 | Ittons - OEM C<br>OEM Code | 8 -1<br>9 -1<br>10 -1<br>11 -1<br>12 -1<br>13 -1<br>14 -1<br>15 -1 |    |
| System Hotkeys<br>DRO Select 0<br>MDI Select 95<br>Load G-Code 0                             | canCode | Code List                                        | ScanCode                                                 |                            |                                                                    | OK |

### 4. Modify Jog Rate & How to do Manual Jog in each axis.

You can find "JOG Rate" next to Rest Button in existing picture as below. This newly comes out to be checked out when changing Jog Rate in Pendant.

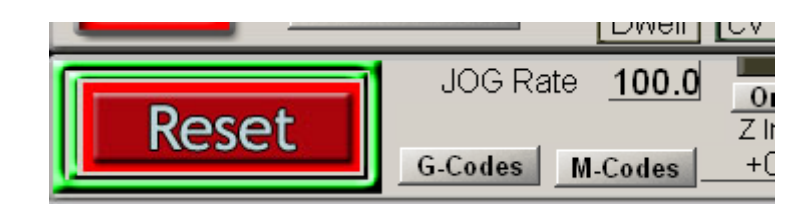

To modify Jog Rate,

If press "SHIFT" & push " $\bigcup_{00} \bigtriangledown$ " and can see to go down above Jog Rate. It decreases by 5 unit and decrease by 0.1 unit under 5.

It is same when increasing.

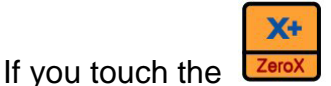

ZeroX after reducing adequately,

You can see it moves slowly than rapid transferring speed.

Push & Zerox at the same time and you can find it goes by rapid traverse rate. By doing adjusting "JOG Rate" like this, each axis can change transferring speed. On demanding moving rapidly, can do it if you use "rapid button" together.

If "Jog Rate " is 100.00 it can do rapid traverse without pressing "

### 5. Set Up Tool Zero in Z axis.

I explain it on condition that there is a Tool Zero Sensor and when it is equipped in No.13 Pin

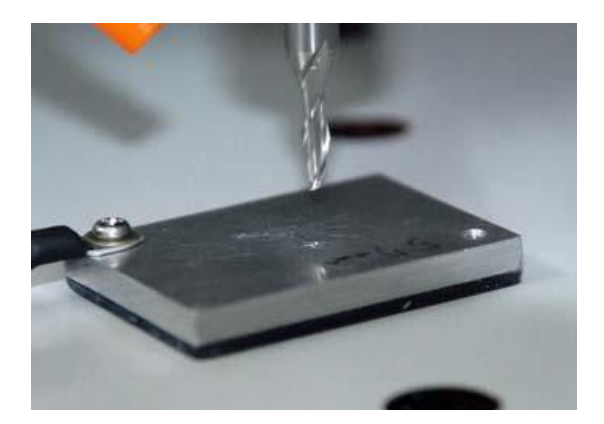

Set "Probe" to Input Signal in the Config->Port & Pins If you used different pin, Input the right pin instead of 13 Press "Apply "  $\rightarrow$  Push "OK"

| Signal    | Enabled | Port # | Pin Number | Active Low | Emulated | HotKey | -   |
|-----------|---------|--------|------------|------------|----------|--------|-----|
| C Home    | X       | 1      | 0          | X          | *        | 0      |     |
| nput #1   | *       | 1      | 0          | X          | *        | 0      |     |
| nput #2   | *       | 1      | 0          | *          | *        | 0      |     |
| nput #3   | X       | 1      | 0          | ×          | X        | 0      | 100 |
| nput #4   | ×       | 1      | 0          | X          | *        | 0      |     |
| robe      |         | 1      | 13         | 4          | ×        | 0      |     |
| ndex      | 8 2     | 1      | 0          | X          | X        | 0      |     |
| imit Ovrd | X       | 1      | 0          | X          | X        | 0      |     |
| Stop      | 4       | 1      | 15         | 4          | X        | 0      |     |
| THC On    | *       | 1      | 0          | X          | X        | 0      | -1  |
| 110.11    | -       |        | 0          | b.n        | b.n      | 0      |     |

Move to below the window in mach picture.

| ontrol He | elp               |    |
|-----------|-------------------|----|
| ings Alt6 | Diagnostics Alt-7 | Mi |
| ł         | WorkOffset        | G  |
| d -       | +1522.4900 -      |    |

If the GND line doesn't contact with sensor, it shows the "Digitize" is turned off.

| EJogX++   | EJogY+     | EJogZ+   | EJogA+   |
|-----------|------------|----------|----------|
| EJogX     | EJogY-     | EJogZ-   | EJogA-   |
| Input 1   | M1++Limit  | M1Limit  | M1Home   |
| Input 2   | M2 ++Limit | M2Limit  | M2Home   |
| input 3   | M3++Limit  | M3Limit  | M3Home   |
| Input 4   | M4++Limit  | M4Limit  | M4Home   |
| Digitize  | M5++Limit  | M5Limit  | M5Home   |
| Index     | M6++Limit  | M6Limit  | M6Home   |
| LimitOV   | Torch On   | Torch UP | Torch Dn |
| Emergency |            |          |          |

If the GND line contact with sensor, confirm the "Digitize" turns on. It is normal.

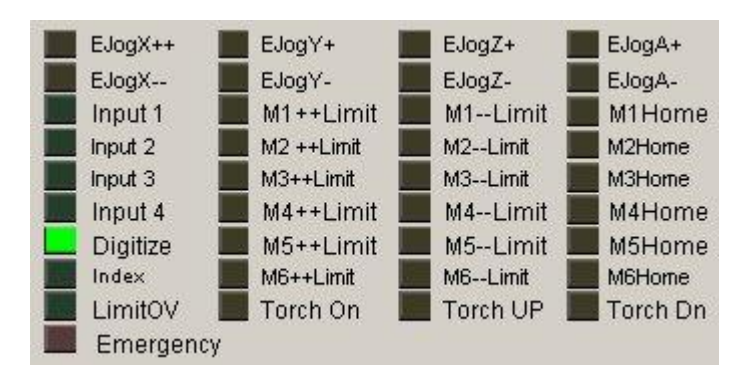

Click " Edit Button Scrip" in main mach picture.

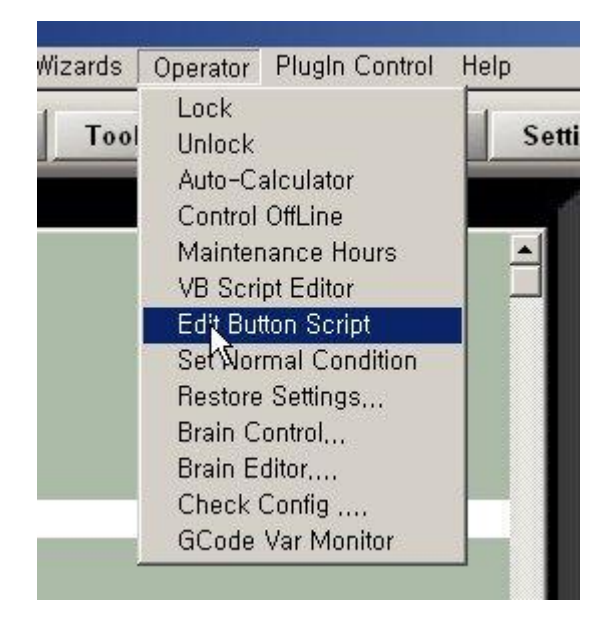

And Auto Tool Zero button below will flicker. Click that.

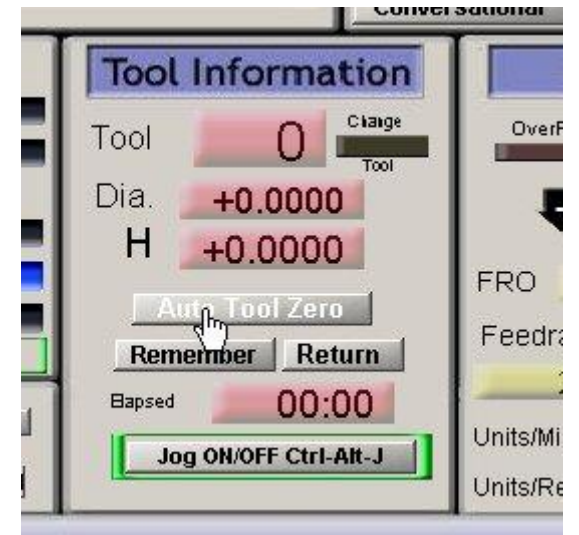

If a new window shows up, Input the code below.

After measuring your Tool Sensor and if it is different,

Modify " Const PROBE\_HEIGHT= 5" adequately.

| HiddenScript,m1s - Mach3 VB Scipt Editor                                                 |          |
|------------------------------------------------------------------------------------------|----------|
| File Edit Run Debug BreakPoints                                                          |          |
|                                                                                          |          |
| Option Explicit                                                                          | <u> </u> |
| Const PROBE_HEIGHT = 5 'Tool Sensor Height                                               |          |
| Const H_SPEED = 200 'Rapid Down Speed<br>Const L_SPEED = 20 'Slow Down Speed             |          |
| dim stat as boolean<br>Dim ZPorbeData As Long                                            |          |
| Code "G31 Z-500, F" & H_SPEED 'Rapid Down                                                |          |
| While isMoving()<br>Wend 'Until it touches                                               |          |
| SetVar(2002,0)<br>Code "G91 Z2,F200" '2mm up<br>While isMoving()<br>Wend                 |          |
| Code "G31 Z-50, F" & L_SPEED 'Slow Down                                                  |          |
| While isMoving()<br>Wend                                                                 |          |
| SetDro(2,PROBE_HEIGHT)<br>Code "G91 Z" & 10 - PROBE_HEIGHT & "F100" Tool Height 10mm set |          |
| While isMoving()<br>Wend                                                                 |          |
|                                                                                          | <b>_</b> |
| Ready Ln 28, Col 49                                                                      |          |

If you want to do "the stop point(place)" differently,

The "10" in Code "G91 Z" & 10-PROBE\_HEIGHT & "F100" is the place designates the height and it stops the point that it is changed if modifiy.

Set-up will be finished after saving.

# 7. Operational Test.

You put the sensor under Endmill,

Click "Auto Tool Zero " Button in main mach3 picture or click "T-Zero" in Pendant. If so, the Z axis senses by going down.

You can check out that the Endmill stops on 10mm in material after sensing.

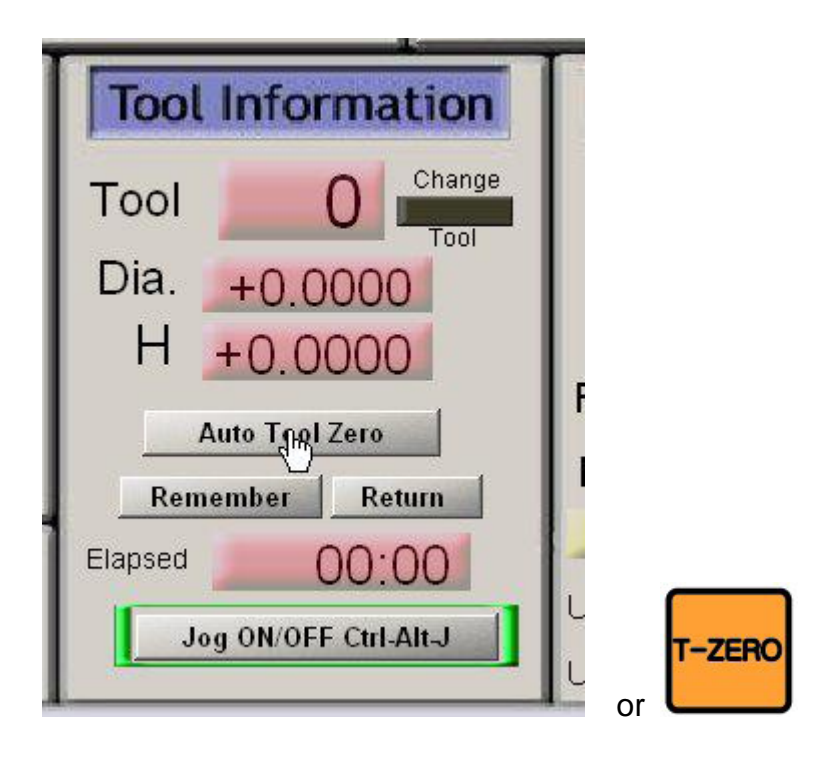